## Problème d'accès réseau :

Lors de certaines mises à jour le Windows 10 active une protection des répertoires par mot de passe empêchant ainsi les différents postes de se connecter à votre serveur pour partager les données.

Rendez vous sur le **poste serveur** et cliquez avec le bouton droit sur le petit icone réseau en bas à droite dans la barre des tâches .

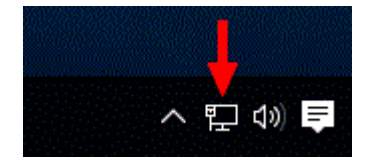

Cliquez avec le bouton gauche sur 'ouvrir le centre de réseau et partage'

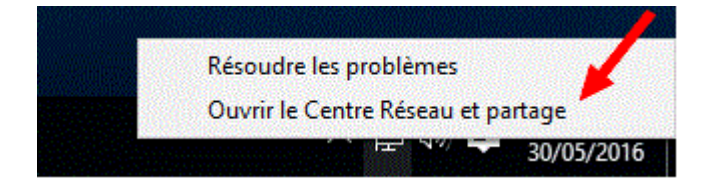

## Cliquez sur 'Modifier les paramètres..."

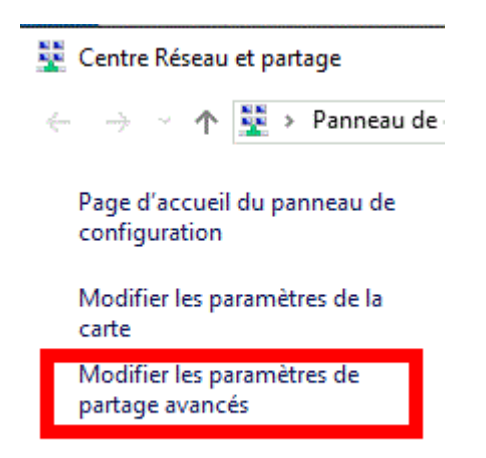

## Recherchez vers le bas l'option Tous les réseaux.

| Invité ou public |                               |         |  |
|------------------|-------------------------------|---------|--|
| Tous les réseaux |                               | -0      |  |
|                  | Enregistrer les modifications | Annuler |  |

Cliquez sur '**Désactiver**' le partage protégé par mot de passe' et ensuite sur enregistrer les modifications.

| Lorsque le partage protégé par mot de passe est activé, seules les personnes disposant d'un compte<br>d'utilisateur et d'un mot de passe sur cet ordinateur peuvent accéder aux fichiers partagés, aux |
|----------------------------------------------------------------------------------------------------|
| imprimantes connectées à l'ordinateur et aux dossiers publics. Pour donner accès à d'autres<br>personnes, vous devez désactiver le partage protégé par mot de passe.                                   |
| Activer le partage protégé par mot de passe                                                                                                    |
| O Désactiver le partage protégé par mot de passe                                                                                                    |

Vous devriez pouvoir reconnecter vos postes.

## Rappel :

En cas de problème réseau. Eteignez tous les postes et débranchez votre Switch Réseau pour tout réinitialiser. (Ou votre box si vous n'avez pas de switch)

- Rebranchez le switch réseau (ou la box)

- Allumez le serveur et attendez qu'il soit bien démarré. (attendez que le sablier ne soit plus affiché)

- Démarrez les autres postes et reconnectez avec la procédure réseau si ils ne se sont pas connectés automatiquement.